# **Accounts Receivable Reports**

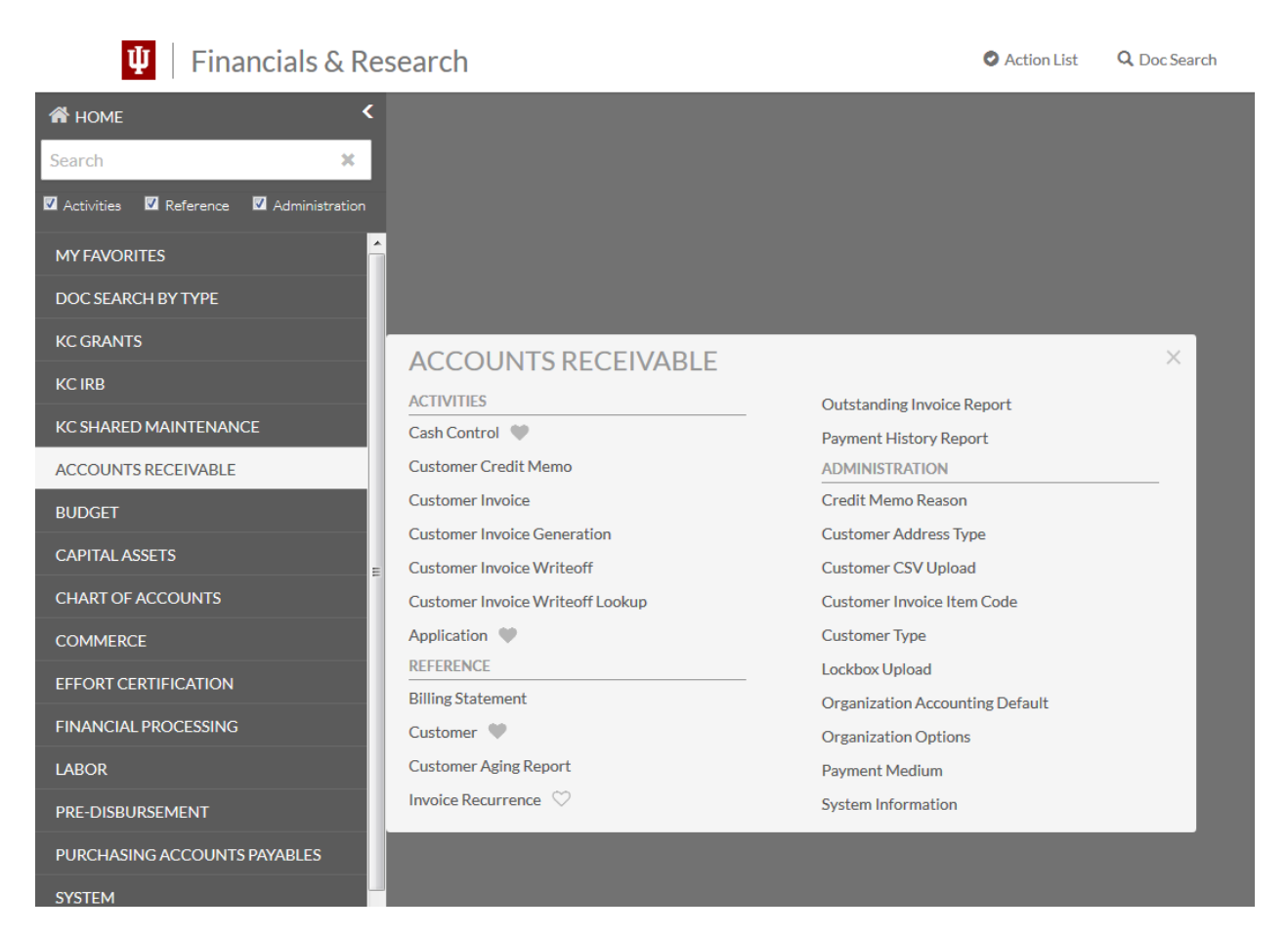

#### **AR Reports**

| Report                  | Description                                                                                                    |
|-------------------------|----------------------------------------------------------------------------------------------------|
| Billing Statement       | Allows you to print a summary or detailed report of a customer's account.                                             |
| Customer Aging Report   | Returns a report showing how long invoices from each customer have been outstanding.                                  |
| Customer History Report | Returns all Accounts Receivable activity for a customer.                                                              |
| Customer Invoice Report | Allows you to generate a print file of customer invoices by billing organization, processing organization or user ID. |

# **Billing Statement – NSAR strongly encourages Billing organizations to use the Billing Statement available in IUIE.**

The Billing Statements report allows you to search for and print a summary of all invoices outstanding on a customer's account or a detailed statement showing a previous billed balance followed by all activity since that balance.

| Billing Statement Generation     |           |   |
|----------------------------------|-----------|---|
| Chart Code :                     |           | 0 |
| Organization Code :              |           | 0 |
| Customer Number :                |           | 0 |
| Account Number :                 |           | 0 |
| Statement Format :               | Summary   |   |
| Include Zero Balance Customers : |           |   |
| Print Cle                        | ar Cancel |   |

## Lookup Criteria

| Field                             | Description                                                                                |
|-----------------------------------|--------------------------------------------------------------------------------------------|
| Account Number                    | The ID number for the account.                                                             |
| Chart Code                        | The chart code for the billing organization.                                               |
| Customer Number                   | The customer number for the billing statement.                                             |
| Include Zero Balance<br>Customers | Click yes to include customers that have a zero outstanding balance or no to exclude them. |
| Organization Code                 | The organization code for the billing organization.                                        |
| Statement Format                  | Select Summary or Detail.                                                                  |

#### **Billing Statement Generation field definitions**

Click Generate Print File button to generate a pdf file for the billing statements.

## **Results**

After you enter lookup information, the system generates a pdf file listing the invoices outstanding on the customer's account (summary) or the activity since the statement was previously generated (detail).

| Page 1 of 1                             |                                                          | CUS<br>IN<br>BLC | STOMER S<br>DIANA UNI<br>OOMINGTO<br>FED ID # | TATEMENT<br>VERSITY<br>IN, IN 47405 |                              |                |               |
|-----------------------------------------|----------------------------------------------------------|------------------|-----------------------------------------------|-------------------------------------|------------------------------|----------------|---------------|
| Date: 10/26/2009                        |                                                          |                  |                                               |                                     |                              |                |               |
| CUSTOMER NBR:                           | MON12024                                                 |                  |                                               | BILLED BY                           | (DO NOT RE                   | EMIT TO):      |               |
|                                         |                                                          |                  |                                               | VICE PR                             | ES INFORMA                   | ATION TECHNLGY | ,             |
| ATTN: HALCO                             | MB COMPANY                                               |                  |                                               | PHONE:                              | (94                          | 9) 294-6417    |               |
| 100217<br>PO BO                         | MAIN STREET                                              |                  |                                               | FAX:                                |                              |                |               |
| NEW A                                   | . 12111<br>LBANY, IN 4715                                | 50-1407          |                                               |                                     |                              |                |               |
|                                         |                                                          |                  |                                               |                                     |                              |                |               |
|                                         |                                                          |                  |                                               |                                     |                              |                |               |
| TRANSACTION                             | DATE                                                     | DESCRIP          | TION                                          |                                     |                              | CHARGES        | CREDITS       |
| 3122                                    | 10/26/2009                                               | test             |                                               |                                     |                              | 500.00         |               |
| 0.22                                    | 10.20.2000                                               |                  |                                               |                                     |                              |                |               |
| CURRENT                                 | 31-60                                                    | DAYS             | 61-90                                         | DAYS                                | OVER 90 D                    |                | T BALANCE     |
| 50                                      | 00.00                                                    | 0.00             | 0.00                                          | 0.00                                | 07211002                     | 0.00           | 500.00        |
|                                         |                                                          | Detach & Re      | turn Lower                                    | Portion with                        | Pavment                      |                |               |
|                                         |                                                          |                  |                                               |                                     |                              |                |               |
| PLEASE MAKE CH                          | MON12024                                                 | E 10: IN         | ISTITUTIO                                     |                                     |                              |                |               |
| COSTOMENTION.                           | MON12024                                                 |                  |                                               | STATEMEN                            | IT DATE:                     | 10/26/2009     |               |
|                                         |                                                          |                  |                                               | AMOUNT D                            | UE:                          | 500.00         |               |
| ATTN: HALCO<br>100217<br>PO BO<br>NEW A | OMB COMPANY<br>7 MAIN STREET<br>X 121H<br>X BANY, IN 471 | 50-1407          |                                               | REMIT TO:                           | BLAH<br>123 ASDF<br>ASDF, CA | 91010          |               |
|                                         |                                                          |                  |                                               |                                     |                              | 0000005000     | 0 0MON12024 0 |

# **Customer Aging Report**

The Customer Aging report shows how long invoices from each customer have been outstanding.

| Customer Ag | ging Report o                                                                                      |                                                         |
|-------------|----------------------------------------------------------------------------------------------------|---------------------------------------------------------|
|             | Report Option:             Processing Organization           Processing/Billing Organization Code: | * Processing/Billing Chart Code:<br>Account Chart Code: |
|             | * Account Number:<br>Search Clear                                                                  | * Report Run Date:<br>05/07/2018                        |

#### Lookup Criteria

#### **Customer Aging Report field definitions**

| Field                                   | Description                                                                                                    |  |  |  |  |
|-----------------------------------------|----------------------------------------------------------------------------------------------------|--|--|--|--|
| Account Chart Code                      | <ul> <li>Required. Enter the chart code for the account.</li> <li>When the parameter Accounts_Can_Cross_Charts is set to No, the system derives the chart code from the account number entered, and an entry in this field is not required.</li> </ul> |  |  |  |  |
| Account Number                          | Required. Enter the ID number for the account.                                                                                                    |  |  |  |  |
| Processing/Billing Chart Code           | Required. Enter the chart code for the report data.                                                                                                    |  |  |  |  |
| Processing/Billing<br>Organization Code | Required. Enter the organization code for the report data.                                                                                                    |  |  |  |  |
| Report Option                           | Choose whether to generate the report for a processing organization, a billing organization, or an account.                                                                                                    |  |  |  |  |
| Report Run Date From                    | Required. Enter the start date for the reporting period                                                                                                    |  |  |  |  |
| Report Run Date To                      | Required. Enter the end date for the reporting period                                                                                                    |  |  |  |  |

#### **Results**

The search results show outstanding amounts for this customer over various periods of time.

| Search Results        |                 |           |            |            |             |           |                     |                 |  |
|-----------------------|-----------------|-----------|------------|------------|-------------|-----------|---------------------|-----------------|--|
| Customer Name         | Customer Number | 0-30 days | 31-60 days | 61-90 days | 91-120 days | 121+ days | Total Open Invoices | Total Write-Off |  |
| ALHAJERI, OHOUD       | ALH42560        | 1,520.75  | 0.00       | 0.00       | 0.00        | 0.00      | 1,520.75            | 0.00            |  |
| SMOLEN, LAUREN        | SMO41473        | 94.57     | 0.00       | 0.00       | 0.00        | 0.00      | 94.57               | 0.00            |  |
| LINDSAY, GINA         | LIN42879        | 0.00      | 0.00       | 160.68     | 0.00        | 0.00      | 160.68              | 0.00            |  |
| KOONS, EMILY          | KOO42690        | 482.83    | 0.00       | 0.00       | 0.00        | 0.00      | 482.83              | 0.00            |  |
| SKILLPATH SEMINARS    | <u>SKI40534</u> | 340.00    | 0.00       | 630.00     | 0.00        | 0.00      | 970.00              | 0.00            |  |
| WEST, MAXINE          | WES40780        | 0.00      | 3,351.96   | 0.00       | 0.00        | 0.00      | 3,351.96            | 0.00            |  |
| GRANT TRAINING CENTER | GRA36661        | 415.42    | 0.00       | 0.00       | 0.00        | 0.00      | 415.42              | 0.00            |  |
| UNIVERSITY CLUB OF IU | <u>UNI9111</u>  | 1,131.67  | 0.00       | 0.00       | 0.00        | 0.00      | 1,131.67            | 0.00            |  |
| CIRILLO, SHEILAGH     | CIR43072        | 0.00      | 738.35     | 0.00       | 0.00        | 0.00      | 738.35              | 0.00            |  |
| MCTAGUE, MEGHAN       | MCT41341        | 9,119.16  | 0.00       | 0.00       | 0.00        | 0.00      | 9,119.16            | 0.00            |  |

# **Customer History Report**

The Customer History Report returns all Accounts Receivable activity for a customer. This report is available in the search results of the Customer lookup.

If there has been a payment, credit or write-off against an invoice, clicking on the Unpaid Amount will bring up another report, Unpaid/Unapplied Amount Report. This will show the documents used to apply payments, credits or write-offs to that particular invoice.

| Customer Loc            | okup ø        |                                   |                                       |              |            | С                          | reate New        |
|-------------------------|---------------|-----------------------------------|---------------------------------------|--------------|------------|----------------------------|------------------|
|                         | Custon        | ner Number:<br>23                 | Customer Type:                        | •            | 0          |                            |                  |
|                         | Custon        | ner Name:                         | Phone Number:                         |              | ]          |                            |                  |
|                         | Active<br>Ves | Indicator:<br>© No ම Both         | Address Name:                         |              |            |                            |                  |
|                         | Addres        | s 1:                              | Address 2:                            |              |            |                            |                  |
|                         | City:         |                                   | State:                                | -            | ]          |                            |                  |
|                         | Postal        | Code:                             | International Province:               |              | ]          |                            |                  |
|                         | Email A       | ddress:                           |                                       |              |            |                            |                  |
|                         |               | Search                            | Clear Cancel                          |              |            |                            |                  |
|                         |               | 636 items found. Please refine yo | our search criteria to narrow down yo | our search.  |            |                            |                  |
| Search Result           | S             |                                   |                                       | 1-100 of 200 | < First    | Prev <b>1</b> , <u>2</u> N | ext Last >       |
| Actions Customer Number | Customer Type | Customer Name                     |                                       | Phone Number | Tax Number | Tax Number Type            | Active Indicator |
| edit report GEN1009     | Not Indicated | CENTRAL INDIANA COMMUNITY FO      | UNDATION                              | 317-631-6541 |            |                            | Yes              |
| edit report CHA1030     | Not Indicated | CHARLES E CUL PEPER FOUNDATION    | 1                                     |              |            |                            | No               |

## Lookup Criteria

| Field                    | Description                                                                                                    |  |  |  |  |
|--------------------------|----------------------------------------------------------------------------------------------------|--|--|--|--|
| Billing Date             | The date the invoice was created (not populated for CRM, APP, INVW)                                                                        |  |  |  |  |
| Document Description     | The description field from the Kuali Financials document                                                                                   |  |  |  |  |
| Document Number          | The Kuali Financials document number                                                                                                    |  |  |  |  |
| Document Type            | The AR document types (INV, CRM, APP, INVW)                                                                                                |  |  |  |  |
| Due/Approved Date        | The due date of the invoice or the approved date if the doc type is CRM, APP or INVW.                                                      |  |  |  |  |
| Original Document Amount | The original amount of the AR document                                                                                                    |  |  |  |  |
| Unpaid/Unapplied Amount  | For INV docs, this is the open amount of the invoice. For APP docs, this will be the unapplied amount. For CRM and INVW this will be zero. |  |  |  |  |

#### **Customer History Report field definitions**

#### Customer History Report •

#### Customer Number: CEN1009 CENTRAL INDIANA COMMUNITY FOUNDATION

Search Results 1-36 of 36

| Document Type | Document Number | Document Description                  | <b>Billing Date</b> | Due/Approved Date | <b>Original Document Amount</b> | Unpaid/Unapplied Amount |
|---------------|-----------------|---------------------------------------|---------------------|-------------------|---------------------------------|-------------------------|
| INV           | TL8675702       | CENTRAL INDIANA COMMUNITY FOUNDATION  | 11/30/2001          | 12/30/2001        | 1,035.00                        | 0.00                    |
| INV           | VP5110403       | CENTRAL INDIANA COMMUNITY FOUNDATION  | 11/12/2002          | 12/12/2002        | 5,000.00                        | 0.00                    |
| INV           | 44428847        | Basile Center - The Public Collection | 10/29/2015          | 11/28/2015        | 3,000.00                        | 0.00                    |
| INV           | LY2578907       | CENTRAL INDIANA COMMUNITY FOUNDATION  | 10/26/2006          | 11/25/2006        | 5,000.00                        | 0.00                    |
| INV           | 23590485        | The Indianapolis Foundation           | 10/21/2013          | 11/20/2013        | 3,000.00                        | 0.00                    |
| INV           | <u>24932571</u> | The Indianapolis Foundation           | 10/21/2013          | 11/20/2013        | (3,000.00)                      | 0.00                    |
| INV           | CD1723802       | CENTRAL INDIANA COMMUNITY FOUNDATION  | 10/15/2001          | 11/14/2001        | 1,665.00                        | 0.00                    |
| INV           | TX1074006       | CENTRAL INDIANA COMMUNITY FOUNDATION  | 09/20/2005          | 10/20/2005        | 2,000.00                        | 0.00                    |
| INV           | KM8606100       | CENTRAL INDIANA COMMUNITY FOUNDATION  | 08/20/1999          | 09/19/1999        | 12,600.00                       | 0.00                    |
| INV           | 41590865        | Indy Reads Basile Project-McNeelan    | 07/24/2015          | 08/23/2015        | 5,000.00                        | 0.00                    |
| INV           | CE4437812       | CENTRAL INDIANA COMMUNITY FOUNDATION  | 07/05/2011          | 08/04/2011        | 5,000.00                        | 0.00                    |
| INV           | 40583210        | Basile Project-Indy Reads             | 06/18/2015          | 07/18/2015        | 12,000.00                       | 0.00                    |
| INV           | IV3022812       | CENTRAL INDIANA COMMUNITY FOUNDATION  | 05/11/2012          | 06/10/2012        | 4,000.00                        | 0.00                    |
| INV           | BB9566803       | CENTRAL INDIANA COMMUNITY FOUNDATION  | 04/17/2003          | 05/17/2003        | 5,000.00                        | 0.00                    |
| INV           | 71883700        | Sponsorship Invoice                   | 04/06/2018          | 05/06/2018        | 2,500.00                        | 0.00                    |
| INV           | RZ0563911       | Correction to: 01-IX9549611           | 04/06/2011          | 05/06/2011        | 5,000.00                        | 0.00                    |
| INV           | FV4232201       | CENTRAL INDIANA COMMUNITY FOUNDATION  | 02/19/2001          | 03/21/2001        | 1,760.00                        | 0.00                    |
| INV           | FX5355208       | CENTRAL INDIANA COMMUNITY FOUNDATION  | 02/05/2008          | 03/06/2008        | 100.00                          | 0.00                    |
| APP           | 41182754        | Created by Cash Control Document.     |                     | 07/09/2015        | (12,000.00)                     | 0.00                    |
| ADD           | 42000544        | Croated by Cash Control Decument      |                     | 00/10/2015        | (E 000 00)                      | 0.00                    |

# **Customer Invoice Report**

The Customer Invoice menu option allows you to search for a customer invoice by billing organization, processing organization or user ID and print the invoice.

| Customer Invoice Generation |                        |
|-----------------------------|------------------------|
| Chart Code :                | 0                      |
| Organization Code :         | ٥                      |
| User Id:                    |                        |
| Print invoices for date:    |                        |
| Org Type:                   | Processing     Billing |
| Pi                          | Print Clear Cancel     |

## Lookup Criteria

| Customer | Invoice | Report | field | definitions |
|----------|---------|--------|-------|-------------|
|----------|---------|--------|-------|-------------|

| Field                   | Description                                                  |
|-------------------------|--------------------------------------------------------------|
| Chart Code              | The chart code for the desired invoice.                      |
| Org Type                | The organization type for the desired invoice.               |
| Organization Code       | The organization code for the desired invoice.               |
| Print invoices for date | The date of the invoice.                                     |
| User Id                 | The user ID of the person who generated the desired invoice. |

Click Generate Print File button to generate a pdf file for the invoice.

## **Results**

| Page 1 of 1             |          | E                                       | INVOICI<br>INDIANA UNIV<br>BLOOMINGTON,<br>FED ID #111 | e<br>Ersity<br>IN 47405<br>11111 |                        |           |          |  |
|-------------------------|----------|-----------------------------------------|--------------------------------------------------------|----------------------------------|------------------------|-----------|----------|--|
| Date: 10/27/            | /2009    |                                         | I                                                      | NVOICE:                          | 3158                   |           |          |  |
| CUSTOME                 | R NUMB   | ER: ABB2                                | E                                                      | BILLED BY (                      | DO NOT REMIT           | TO):      |          |  |
| ATTN:                   |          |                                         |                                                        | VICE PRE                         | S INFORMATION          | N TECHNLG | Y        |  |
|                         |          |                                         |                                                        | PHONE: (949) 294-6417            |                        |           |          |  |
| SHIP TO:                | SHIP TO: |                                         |                                                        | FAX:                             |                        |           |          |  |
|                         |          |                                         |                                                        | PREPARE                          | D BY: KEISHA           | HUNTLEY   |          |  |
|                         |          |                                         | F                                                      | PO/AGREEN<br>PO/AGREEN           | IENT NO:<br>IENT DATE: |           |          |  |
|                         |          |                                         |                                                        | ITEM                             |                        | TAX       |          |  |
| QTY                     | UNIT     | DESCRIPTION                             |                                                        | CODE                             | UNIT PRICE             | AMOUNT    | AMOUNT   |  |
| 1                       | EA       | FFFFFFFFFFFFFFFFFFFFFFFFFFFFFFFFFFFFFFF |                                                        |                                  | 4,125.00               | 0.00      | 4,125.00 |  |
| 1                       | EA       | DISCOUNT - FFFFFFFFFF                   | FFFFFF                                                 |                                  | -12.00                 | 0.00      | -12.00   |  |
|                         |          | (additional in                          | voice lines may be pri                                 | inted on the folio               | wing pages)            |           |          |  |
|                         |          |                                         |                                                        |                                  | PRETAX TO              | DTAL:     | 4,113.00 |  |
|                         |          |                                         |                                                        |                                  | TAX AMOU               | INT:      | 0.00     |  |
| TEST                    |          |                                         |                                                        |                                  | PAY THIS A             | MOUNT:    | 4,113.00 |  |
|                         |          | Detach (                                | & Return Lower P                                       | Portion with P                   | ayment                 |           |          |  |
| PLEASE                  | E MAKE ( | CHECKS PAYABLE TO:                      | INSTITUTION                                            | NAME                             |                        |           |          |  |
| INVOIC                  | E DATE:  | 10/27/2009                              |                                                        |                                  |                        |           |          |  |
| INVOIC                  | E:       | 3158                                    | C                                                      | DUE DATE:                        | 11/                    | 26/2009   |          |  |
| CUSTOMER NBR:           |          | R: ABB2                                 | A                                                      | AMOUNT DUE:                      |                        | 113.00    |          |  |
| BL1023                  | 200      |                                         |                                                        |                                  |                        |           |          |  |
| ATTN:                   | 14/2     |                                         | F                                                      | REMIT TO:                        | BLAH                   |           |          |  |
| WOOD<br>100001<br>SUITE |          |                                         |                                                        |                                  | 123 ASDF               |           |          |  |
|                         |          |                                         |                                                        |                                  | ASDE CA 910            | 10        |          |  |
|                         | NOF      | RTH CHICAGO, IL 60064                   |                                                        |                                  | ADD , ON 310           |           |          |  |
|                         |          |                                         |                                                        |                                  |                        |           |          |  |